# **Registration Guide**

Starting at the 2019 season the football association is using a new registration application called PlayFootball www.playfootball.com.au help pages <a href="https://support.playfootball.com.au/support/home">https://support.playfootball.com.au/support/home</a>

Before you begin registration you will need to have a recent player photo (headshot) saved on your device/pc/laptop

If you are registering for a player 18 years and under, make sure that you have a new \$100 discount Active Kids voucher <a href="https://www.service.nsw.gov.au/transaction/apply-active-kids-voucher">https://www.service.nsw.gov.au/transaction/apply-active-kids-voucher</a>

If you are registering as a volunteer, make sure that you have your Working With Children (WWC) number or have registered for a WWC if you do not have one or it has expired <u>https://www.service.nsw.gov.au/transaction/apply-working-children-check</u>

### Step 1 - Create a new PlayFootball account

Log onto https://account.footballnetwork.com.au/register fill out the fields and click REGISTER

TIP: You can create an account as a parent. You do not need a separate account per child. You link child accounts to your new account. There is no longer a need to use the old FFA number.

Tip: if you use the same email address as used in previous years for the old MyFootballClub system, yours and/or your children's details will be retrieved automatically later in the process

|                                                                                                    | Create your F                                                                                                    | ootball Account                                                                                                    |
|----------------------------------------------------------------------------------------------------|----------------------------------------------------------------------------------------------------|----------------------------------------------------------------------------------------------------|
| Your Football Account is on                                                                                                    | e account that lets<br>Aus                                                                                                 | you connect with all of the Football Network in tralia.                                                                                                    |
|                                                                                                    | ALREADY HAV                                                                                                    | E AN ACCOUNT?                                                                                                    |
|                                                                                                    | Sign in with<br>social account                                                                                             | <b>f G</b>                                                                                                    |
| First Name *                                                                                                    | 2.5                                                                                                    | Last Name *                                                                                                    |
|                                                                                                    |                                                                                                    |                                                                                                    |
| Email Address *                                                                                                    |                                                                                                    |                                                                                                    |
|                                                                                                    |                                                                                                    |                                                                                                    |
| Create a Password *                                                                                                    |                                                                                                    |                                                                                                    |
|                                                                                                    |                                                                                                    |                                                                                                    |
| Must be sight or more characters including a                                                                                                    | mix of upper and lower cas                                                                                                 | e letters, a number and a special character                                                                                                    |
| Confirm Password *                                                                                                    |                                                                                                    |                                                                                                    |
|                                                                                                    |                                                                                                    |                                                                                                    |
| Date of Birth *                                                                                                    |                                                                                                    |                                                                                                    |
| Select date                                                                                                    |                                                                                                    |                                                                                                    |
| Terms and Conditions *                                                                                                    |                                                                                                    |                                                                                                    |
| FFA respects the privacy of individuals about<br>Football Family registration form is collecte<br>information regarding our commonial party<br>related owned, satisfing with your expulsions of | it whom we collect persons<br>of for the purposes of pro-<br>ers and sponsors and rolation<br>and for other purposes set o | al information. The parameter information that FFA collects fear you via the<br>cessing your registration, anding you information about FFA linebuding<br>all products and services), information about floidball matches, tickets and<br>unit our <b>Philosy Philoy</b> . |
| You advowledge that the information you a<br>sense operation() we engage to help us run<br>can't ingesteryou or seed you the information<br>your details or make a complaint.                   | provide will be collected b<br>our budiness for the purpose<br>systal-te requested. Our <b>Priv</b>                        | y FFA and may be given to third partice (such as Ticketek, IT provides or<br>to outlined above or as impaired by law. Without your personal datallit, we<br>acy Policy talk you more, including how to contact us to access and correct                                    |
| By signing up, you consent to the collection,                                                                                                    | use and disclosure of your p                                                                                               | versonal information as described above.                                                                                                    |
| I have read and accept the                                                                                                    | terms and conditio                                                                                                    | ins.                                                                                                    |

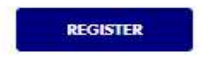

#### When you click the REGISTER button, you will be emailed a verification code

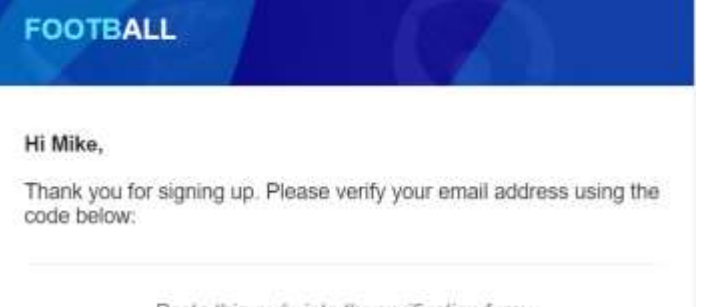

Paste this code into the verification form:

### Copy the code into the verification page and click CONTINUE

| P                        | lease verify your email address                                                |
|--------------------------|--------------------------------------------------------------------------------|
| We have sent an email to | gmail.com, please copy the code in the email and paste<br>into the field below |
|                          |                                                                                |
|                          | CONTINUE                                                                       |

On the next page re-enter your password and your account will then be validated and ready to use.

## Step 2 - Log into your account

Log into your new account <a href="https://account.footballnetwork.com.au/">https://account.footballnetwork.com.au/</a>

If the system does not direct you to the CLAIM PROFILE page then do the following

At the top of the page click the Play Football link

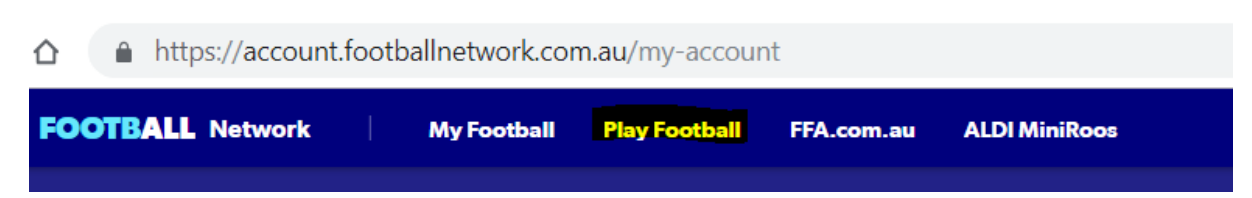

Click the REGISTER NOW button

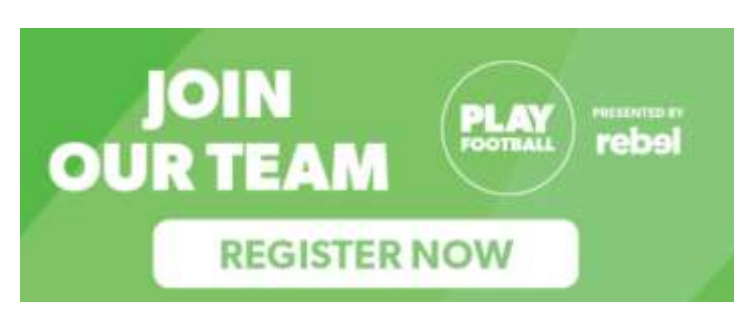

## Choose the age group that you want to register against

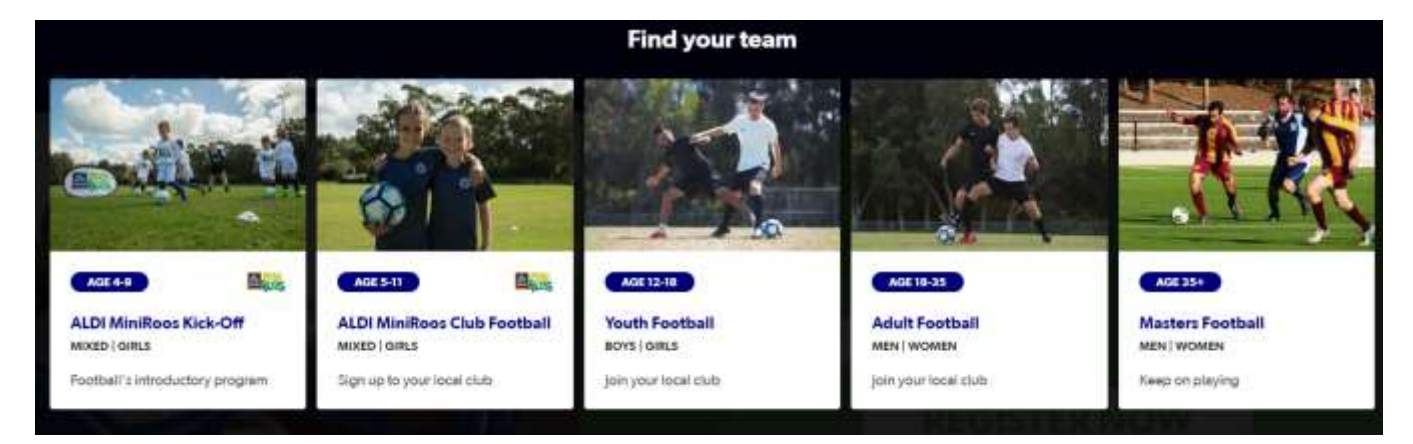

### Search for our club to be directed to our registration page

| Find a place to p     | lay       |
|-----------------------|-----------|
| sacred heart p        | ٩         |
| cum.                  | DINE TEAR |
| C Socred Heart Pymble | POINT EPU |

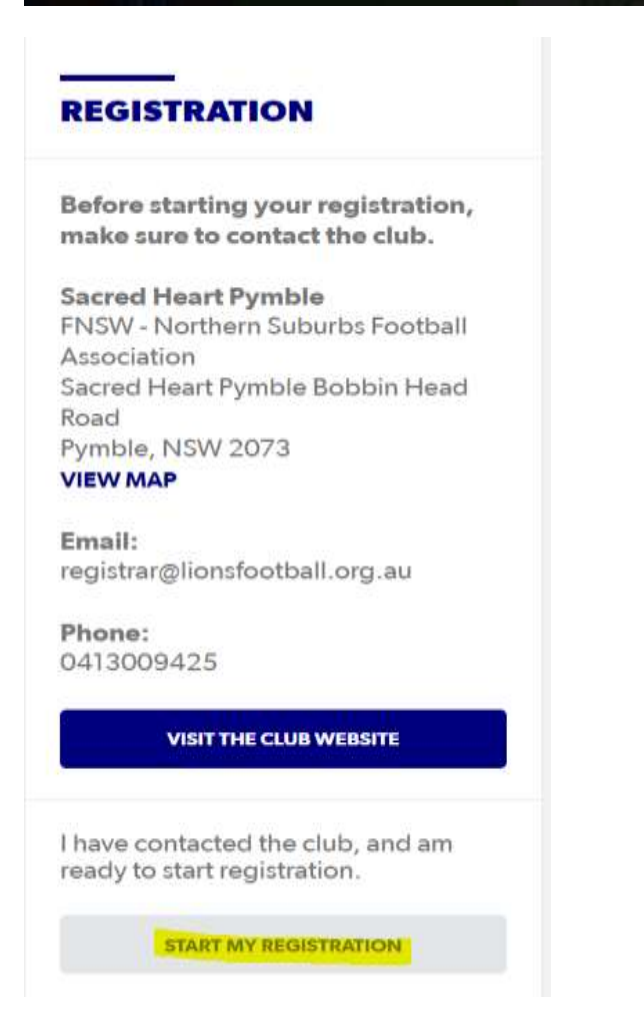

### Click START MY REGISTRATION

Note that there is no need to contact the club prior to registering as a player or one of our volunteer roles. All registrations especially volunteer registrations will be accepted on a case by case basis

| Welcome                                               |
|-------------------------------------------------------|
| Registration for: Sacred Heart Pymble                 |
| How this works                                        |
| Register in less than 10 minutes                      |
| Secure online registration                            |
| Login using MyFootball account                        |
| Information needed                                    |
| Personal Details                                      |
| Profile photo, WWC, ITC and other details as required |
| Credit Card Details [If paying online today]          |
|                                                       |
|                                                       |

If you have used the same email address as was used in previous years, the system will automatically retrieve your details from the old system. You will be able to link all players with the same email address to this single new account to help speed up the registration process

If you are new to our club then you will more than likely not have any details to retrieve

Follow the instructions on the Claim Profiles screen and click CONTINUE when ready

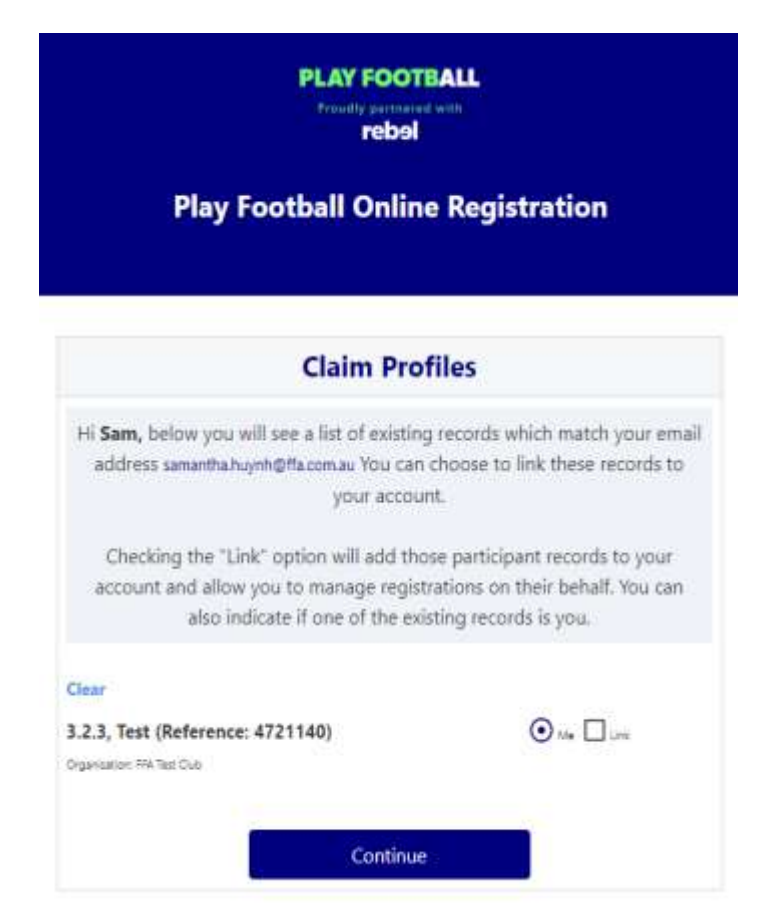

# Step 3 - Register for a person

Select the person who you are registering for and click CONTINUE

You can register for yourself (as a player, committee member, volunteer, coach, manager)

You can register for a person linked to your account

You can register for a new person (not yet linked to your account but who you want to link to your account)

| Play Fo                                                                      | otball Online Registrati                                                                                                    | on                                                                    |
|------------------------------------------------------------------------------|----------------------------------------------------------------------------------------------------|-----------------------------------------------------------------------|
|                                                                              |                                                                                                    |                                                                       |
| huynhtwo, Sam                                                                |                                                                                                    | Logout                                                                |
| 0-                                                                           | -000                                                                                                    |                                                                       |
| Select the                                                                   | person you are registeri                                                                                                    | ng for                                                                |
| l am registering myse                                                        | lf                                                                                                    |                                                                       |
| Ohuynittwo, Sam (Re                                                          | eference:10062852)                                                                                                    |                                                                       |
| l am registering a link                                                      | ted person                                                                                                    |                                                                       |
| O Phouisangliem, Jay                                                         | (Reference:10062854)                                                                                                    |                                                                       |
| l am registering a nev                                                       | v person                                                                                                    |                                                                       |
| O Register my                                                                | CHILD                                                                                                    |                                                                       |
|                                                                              | Link this participant to my acco                                                                                                    | unt                                                                   |
| If the person yeshown, you wil<br>account and li<br>(record must h<br>link). | ou are purchasing the product on beh<br>I need to: <b>Login as that person</b> - or I<br><b>ink the person record to your accou</b><br>ave the same email address as yours t | alf of is not<br><b>.ogin to your</b><br>i <b>nt</b><br>to be able to |
|                                                                              | Continue                                                                                                    |                                                                       |

## Step 4 - Purchase a product

Note that certain products will be not available for purchase and will show N/A on the purchase button. The availability of products is based on the age of the registered person. If you find that you cannot register for the age group that you require, please contact the club registrar <u>registrar@lionsfootball.org.au</u>

Within the new system you register against an age group, not a team. E.g. if you want to play for U14 or G14, register for the Under 14 registration product

Teams will be generated at a later date once registration has finished.

TIP: before you continue, if you are a player 18yrs and under, have your Active Kids voucher ready. If you are a volunteer have your WWC number ready

### Choose a product and click the SELECT button

| Fee includes Fo<br>NSW and Club<br>facility levy)                 | otball Federation Australia, R<br>fees (Club fee includes \$15 N                       | sotball<br>SFA |                        |
|-------------------------------------------------------------------|----------------------------------------------------------------------------------------|----------------|------------------------|
| Role                                                              | Player                                                                                 | Age            | 13-14 Mixed            |
| Type                                                              | Club Football                                                                          | Level          | Community              |
|                                                                   |                                                                                        |                | PRICE FROM<br>\$253.80 |
| Under 15 reg<br>les includes Po<br>NSW and Club<br>tacility levy) | <b>distration</b><br>orbait Federation Australia, R<br>fees (Club fee includes \$13 N  | ootball<br>SFA | Select                 |
| Role                                                              | Player                                                                                 | Age            | 14-15 Mixed            |
| Type                                                              | Oub Football                                                                           | Level          | Community              |
|                                                                   |                                                                                        |                | PRICE FROM<br>\$263.80 |
| Under 16 reg<br>Fee Includes Fo<br>NSW and Club<br>facility levy) | <b>gistration</b><br>orbalt Federation Australia, P<br>fees (Clutt fee includes \$15 N | settal<br>SFA  | Select                 |
| Role                                                              | Player                                                                                 | Age            | 15-16 Mixed            |
| Туре                                                              | Club Football                                                                          | Levei          | Community              |
|                                                                   |                                                                                        |                | PRICE FROM<br>\$273.80 |

Choose if you want to purchase additional socks, shorts or fleece and click the CONTINUE button

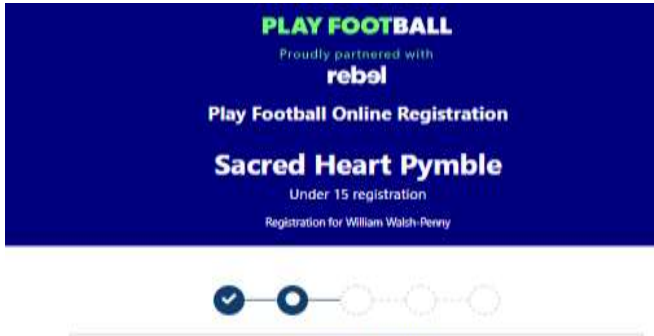

| Under 15 registration<br>Fee includes Football Rederation Australia, Football NSW and Club fees (Club fee<br>Includes \$15 NSFA facility levy) | \$285.00 |
|----------------------------------------------------------------------------------------------------|----------|
| Includes fires to:                                                                                                    |          |
| Football Federation Australia (Junior)                                                                                                    | \$14.00  |
| Football NSW (1. Club Player 4yrs-18yrs)                                                                                                    | \$21.20  |
| FNSW - Northern Suburbs Football Association (Junior)                                                                                          | \$0.00   |
| Sacred Heart Pymble                                                                                                    | \$249.80 |
| Total                                                                                                    | \$285.00 |
| Prices quoted in AUD.                                                                                                    |          |
| Optional Products                                                                                                    |          |
| Club Socks                                                                                                    | \$15.00  |
| Club Shorts                                                                                                    | \$20.00  |
| Club Fleece                                                                                                    | \$25.00  |
| Update Shopping Cart                                                                                                    |          |
|                                                                                                    |          |

# **Step 5 - Participant Details**

If the player accounts have been successfully linked from the old system, the player details page will be prepopulated. Please update all your details making sure all fields marked with \* are completed

| Carlton Rovers FC             | Emergency Contact - Name*                                                                      |
|-------------------------------|------------------------------------------------------------------------------------------------|
| Senior Registration Form      | test                                                                                           |
|                               | Emergency Contact - Number*                                                                    |
| 0-0-0-0                       | Alt Emergency Contact - Name                                                                   |
| Participant Details           |                                                                                                |
| First Name*                   | Alt Emergency Contact - Number                                                                 |
| San                           |                                                                                                |
| Middle Name                   | Other Information                                                                              |
| Last Name"                    | FFA questions<br>Do you identify as being of Aboriginal and or Torres Strait Islander origin?* |
|                               | Over                                                                                           |
| Mount As                      | ⊙ Na                                                                                           |
|                               | OI do not wish to provide this information                                                     |
| Gender*                       | Please indicate if you have a disability*                                                      |
| O Male O Female O Unspecified | Nore                                                                                           |
| Date of Birth*                | Prefer Not To Say                                                                              |
| 25-07-1994                    | Valor Impairment                                                                               |
| Email Address*                | Hearing Impairment                                                                             |
| Byahos.com.au                 | Sensory Impairment                                                                             |
| Re-enter Email Address*       | Physical Disability                                                                            |
| Pyahoo.com.au                 | Learning Disability                                                                            |
| Minhila Dhone Rumiter*        | Cerebral Pality                                                                                |
|                               | Wheelchair User                                                                                |
|                               | Amputee                                                                                        |
| Address*                      |                                                                                                |
| AUSTRALIA                     | Other                                                                                          |

Add a recent photo. Photo guidelines are detailed on screen. Basic photo editing tools are available, cropping etc

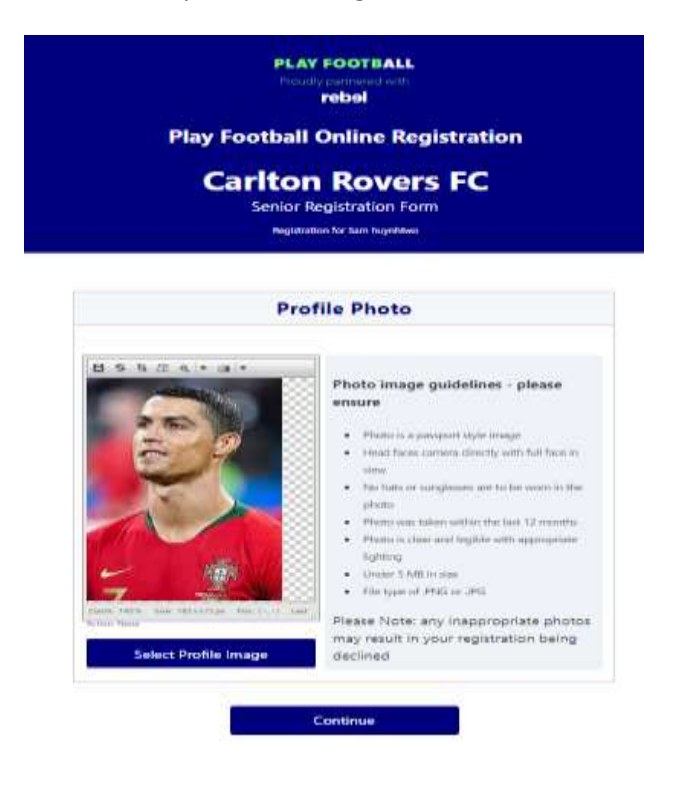

Answer the transfer clearance question. Almost all players will answer Yes to this question. If you are new to Australia and you played for an oversees club, answer No to this question and fill in the extra details requested

| International Transfer Clearance                                                |                   |
|---------------------------------------------------------------------------------|-------------------|
| Nas Your Last Registration to an Affiliated Football(Soccer) Clu<br>Australia?* | b <mark>in</mark> |
| Select                                                                          |                   |
| Select                                                                          |                   |
| Ves.                                                                            |                   |
| No                                                                              |                   |
| I have never registered to play Football before                                 |                   |

If you have chosen a committee member, coach, manager or another type of volunteer role, you will be required to enter your WWC information. Please fill this in accurately as this is used for validation within the Office of Children's Guardian website and recorded within the club WWC register

| Club Committee Member<br>Registration for Mike Penny                        |                   |
|-----------------------------------------------------------------------------|-------------------|
| 0-0-000                                                                     |                   |
| Working With Children                                                       |                   |
| Do you have a current Working With Children (WWC) Accreditation?"           |                   |
| Yes                                                                         | į.                |
| If Yes, please select the relevant State body you have attained this WWC Ar | creditation from* |
| NSW Office of the Children's Guardian                                       | ( <del>)</del>    |
| WWC Accreditation Number                                                    |                   |
| WWC1162681V                                                                 |                   |
| WWC Expiry Date                                                             |                   |
| 15/11/2021                                                                  |                   |
| WWC Type                                                                    |                   |
|                                                                             | 3                 |

## **Step 6 - Payment**

Review your order, accept the Terms and Conditions and click the CONTINUE button. Please read the T&C's especially the code of conduct section that all members of the club are expected to adhere to.

| Sacred Heart Pymble<br>Club Committee Member<br>Registration for Mike Perny                                                                                                    |                                             |
|----------------------------------------------------------------------------------------------------|---------------------------------------------|
| 000                                                                                                    |                                             |
| Review your orde                                                                                                    | r,                                          |
| Please confirm your order details a                                                                                                    | re correct.                                 |
| Shopping cart                                                                                                    | Matily                                      |
| Club Committee Member                                                                                                    | \$0.00                                      |
| Total                                                                                                    | \$0.00                                      |
| der to register, each participant must agree to co<br>ding any incorporating documents such as the F<br>tator Code of Behaviour.<br>have read and agree to comply with the Terms &<br>r 18, I confirm that I am their parent/legal guard<br>firm I wish to opt into marketing communication<br>cotball Federation Australia | Conditions. If the person being re<br>lian. |
| FOODBILLINGW<br>ENSW - Northern Suburbs Enothall Association                                                                                                    |                                             |
| Sacred Heart Pymble                                                                                                    |                                             |
| Continue                                                                                                    |                                             |

On the payment page you will be able to enter your Active Kids \$100 discount voucher. This will be validated directly with Service NSW and if valid will be applied to the order and instantly deduct \$100 from the order total.

Enter your card details and click the Pay Now button to finalise your order.

| No Voucher<br>Active Kids NSW<br>(\$100) | Apply     |
|------------------------------------------|-----------|
| Marky'sMeats<br>Jims Meats               |           |
| 50% d MASTERCARD                         |           |
| lame on Card *                           |           |
|                                          |           |
| ard Number *                             | CVC/CVV * |
| ard Number *                             | CVC/CVV * |
| ard Number *<br>Card number<br>xpires *  | cvc/cvv * |

Your registration and order is now complete. You can finish at this point by clicking the Finished Registration button, or if you have other family members to register you can click the Perform Another Registration button and start a new registration and/or order

| 0                                                               | 0000                                       |
|-----------------------------------------------------------------|--------------------------------------------|
| •                                                               | Confirmation                               |
| Thanks 8                                                        | like, your registration has been accepted. |
| confirmation email has been                                     | sent to                                    |
| r enquines relating to this regi                                | stration, please contact:                  |
| ark Copsey<br>cred Heart Pymble<br>gistrar@lionsfootball.org.au |                                            |

If you have any questions regarding the process or find that you are having difficulty registering, please contact

registrar@lionsfootball.org.au

or

president@lionsfootball.org.au